# 着信拒否の設定をする

あらかじめ「番号指定拒否」(▶P.48)に電話番号を追加 しておくと、着信を自動的に拒否します。

#### ■「番号指定拒否」に電話番号を追加する

着信を拒否する電話番号を登録します。

#### 1 通話設定画面→[番号指定拒否]

- •「不明な発信者を拒否」をオンにすると、電話番号を通知 できない着信を拒否できます。
- 2 「電話番号を追加」欄に拒否したい電話番号を入力

• 「 ♀ 」をタップすると、通話履歴や連絡先から電話番号を 選択できます。

3 [+]

#### ■クイック拒否メッセージを編集する

電話を応答できないときに送信するメッセージ(SMS)を編 集します。

1 通話設定画面→[クイック拒否メッセージ]

クイック拒否メッセージー覧画面が表示されます。

2編集したいクイック拒否メッセージを選択

## 3 クイック拒否メッセージを編集→[保存]

### **I**memo

- ◎ クイック拒否メッセージを新規作成する場合は、「クイック拒 否メッセージを追加」欄にクイック拒否メッセージを入力→ [+]と操作します。
- ◎ クイック拒否メッセージー覧画面で、削除したいクイック拒 否メッセージの「 」」をタップすると、クイック拒否メッセージを削除することができます。